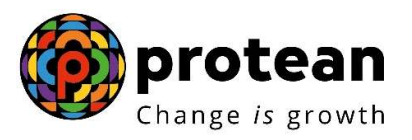

## **Protean eGov Technologies Limited**

(Formerly known as NSDL e-Governance Infrastructure Limited)

# **STANDARD OPERATING PROCEDURE (SOP)**

PRAN generation for Government Sector through Digi-locker (Driving License)

> © 2022 Protean eGov Technologies Limited (Formerly known as NSDL e-Governance Infrastructure Limited), All rights reserved. Property of Protean eGov Technologies Limited. No part of this document may be reproduced or transmitted in any form or by any means, electronic or mechanical, including

> No part of this document may be reproduced or transmitted in any form or by any means, electronic or mechanical, including photocopying or recording, for any purpose, without the express written consent of Protean eGov Technologies Limited

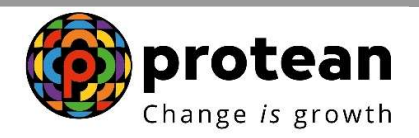

## INDEX

| Sr. No | Particular                                                               | Page No. |
|--------|--------------------------------------------------------------------------|----------|
| 1      | Background                                                               | 3        |
| 2      | Steps to initiate PRAN Generation through eNPS by Subscriber             | 4        |
| 3      | Steps to Verify PRAN Generation through Nodal Office Maker<br>Login      | 20       |
| 4      | Steps to authorize PRAN Generation through Nodal Office<br>Checker Login | 24       |

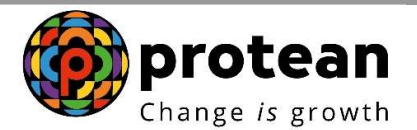

### Background:

eNPS for Government sector is an online mode for PRAN generation in addition to the already existent Online PRAN Generation Module (OPGM).

eNPS for Govt. sector was introduced with a view to reduce the time taken for PRAN generation for Govt. employees after Date of Joining. eNPS process also encourages healthy participation by the employee in the PRAN generation procedure as the capturing of data is done by the subscriber. Thus, this process also reduces the efforts required at level of Nodal office from point of view of Data entry to be done. This process also reduces any data entry level errors as the subscriber themselves capture the details.

This document covers the process for PRAN generation on basis of document available in DigiLocker (Driving License).

DigiLocker is an initiative by the Government of India under the Digital India program. It aims at providing citizens with a secure and convenient platform to store and access digital documents and certificates. DigiLocker allows users to upload, store, and share various official documents and certificates digitally.

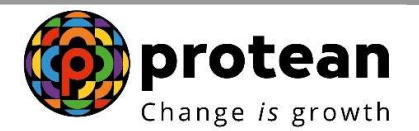

#### 1. Steps to initiate PRAN Generation through eNPS by Subscriber

In order to initiate PRAN generation through e-NPS, User needs to visit eNPS website <u>https://enps.nsdl.com/eNPS/NationalPensionSystem.html</u> and select the option "**National Pension System**" as given below in **Figure 1**.

| National Pension System Trust                                                                                                    | eNF                                                                                                    |
|----------------------------------------------------------------------------------------------------|----------------------------------------------------------------------------------------------------|
| <b></b>                                                                                                    | HOME MORE ABOUT NPS                                                                                                    |
| Change /s growth                                                                                                    |                                                                                                    |
| Get your Annual Transaction Statement over Email                                                                                                    |                                                                                                    |
| ar making Instant Contribution through UPL kindly use UPLID . PEPDA 15Digit/VirtualApproved@existent users 15 Disi                                                                                                    | Please Select Your Language ENGLISH V                                                                                                    |
| for Tier II                                                                                                    |                                                                                                    |
| sol.com) to NPS TrustCRA. Required documents to be sent to CRA on email ID - enps@proteantech.in within 7 days fin<br>involving incorrect VID, required documents to be sent within 16 days from date of transaction.Click<br>A new scheme - default Tier II scheme is being created for government sector subscribers. Further contributions will no<br>new scheme. If default Tier II scheme is selected for contribution during this period, the<br>Guidelines for Online Registration                                                                                                    | om date of transaction. For rectification/refund reques:<br>Here for List of required documents<br>It be allowed in default Tier II scheme till creation of th<br>amount will be refunded                                                                                                    |
| IPS Trust welcomes you to 'eNPS', which will facilitate:-                                                                                                    | NATIONAL PENSION SYSTEM                                                                                                    |
|                                                                                                    |                                                                                                    |
| <ul> <li>Opening of Individual Pension Account under NPS (only Tier I / Tier I &amp; Tier II) by All Indian Citizens (including NRIs)<br/>webween 18 - 70 weare.</li> </ul>                                                                                                    |                                                                                                    |
| Opening of Individual Pension Account under NPS (only Tier I / Tier I & Tier II) by All Indian Citizens (including NRIs) between 15 - 70 years Making initial and subsequent contribution to your Tier I as well as Tier II account                                                                                                    | ATAL PENSION YOJANA                                                                                                    |
| Opening of Individual Pension Account under NPS (only Tier / Tier / & Tier II) by All Indian Citizens (including NRIs) Everent 6 - 70 years Making initial and subsequent contribution to your Tier / as well as Tier / account or Account opening, you need to:                                                                                                    | ATAL PENSION YOJANA                                                                                                    |
| Opening of Individual Pension Account under NPS (only Tier / 7 Tier / 8 Tier II) by All Indian Citizens (including NRIs) Serven 18 - 70 years Making initial and subsequent contribution to your Tier / as well as Tier II account For Account opening, you need to:  / Have Making number, amail D and an active Bank account with net Banking facility anabled / Have Making memory between confiling details if Applicant residence for fax purposes in jurisdiction (s) outside India                                                                                                    | ATAL PENSION YOJANA<br>REGISTRATION FOR GDS<br>SUBSCRIBERS                                                                                                    |
| Opening of Individual Pension Account under NPS (only Tier / 7 Tier / 8. Tier II) by All Indian Citizens (including NRIs) Everent 6 - 70 years  Making initial and subsequent contribution to your Tier / as well as Tier II account For Account opening, you need to:  / Have Mobile number, email ID and an active Bank account with net Banking facility enabled / Fill up all the mandatory details online / Citck Here for guidelines on Niling details if Applicant residence for tax purposes in jurisdiction (s) outside india outpan outpan (optional for Aachaar) and signature / below enline normeent (Minimum annount of # F00)                                                                                                    | ATAL PENSION YOJANA<br>REGISTRATION FOR GDS<br>SUBSCRIBERS                                                                                                    |
| Opening of Individual Pension Account under NPS (only Tier / 7 Tier / 8 Tier II) by All Indian Citizens (including NRIs) etwens 16 - 70 years Making initial and subsequent contribution to your Tier / as well as Tier II account For Account opening, you need to: / Have Mobile number, email ID and an active Bank account with net Banking facility enabled / Fill up all the mandatory details online / Click Here for guidelines on filling details if Applicant residence for tax purposes in jurisdiction (s) outside India / Saan and upload your photograph (optional for Aadhaar) and signature / Make online payment (Minimum amount of ₹ 500) / Subscriber will have an option to authenticate form through OTP Authentication or eSign process                                                                                                    | ATAL PENSION YOJANA<br>REGISTRATION FOR GDS<br>SUBSCRIBERS                                                                                                    |
| Copening of Individual Pension Account under NPS (only Tier / Tier / & Tier /I) by All Indian Citizens (including NRIs)     Weiking initial and subsequent contribution to your Tier / as well as Tier /I account     For Account opening, you need to:     / New Mobile number, email IO and an active Bank account with net Banking facility enabled     / Flux and the mandatory details online     / Click Here for guidalines on filling details (Applicant residence for tax purposes in jurisdiction (s)     outside India     / Scan and upload your photograph (optional for Aadhaar) and signature     / Nake online payment (Minimum amount of # 500)     / Subscriber will have an option to authenticate form through OTP Authentication or eSign process     Read More                                                                                                    | ATAL PENSION YOJANA<br>REGISTRATION FOR GOS<br>SUBSCRIBERS<br>Additional Services                                                                                                    |
| Opening of Individual Pension Account under NPS (only Tier / 7 Tier / 8 Tier II) by All Indian Citizens (including NRIs) Everent 6.7 Oyears  Making initial and subsequent contribution to your Tier / as well as Tier II account For Account opening, you need to:  / Have Mobile number, email ID and an active Bank account with net Banking facility enabled / Fill up all the mandatory details online / Click Here for guidelines on Illing details if Applicant residence for tax purposes in jurisdiction (s) / Sean and uplead your photograph (optional for Aadhaar) and signature / Make online payment (Minimum amount of £ 500) / Subscriber will have an option to authenticate form through OTP Authentication or eSign process Read More Click Here for Registration of Virtual ID (VID) for making same day investment directly through your Bank Account under                                                                                                    | ATAL PENSION YOJANA<br>REGISTRATION FOR GDS<br>SUBSCRIBERS<br>Additional Services<br>Jupdate FATCA details<br>Jupdate Email IDMeblie number<br>Jeonit FRAN Card                                                                                                    |
| Opening of Individual Pension Account under NPS (only Tier / 7 Tier / 8 Tier II) by All Indian Citizens (including NRIs) Netwen 16 - 70 years Making initial and subsequent contribution to your Tier / as well as Tier II account For Account opening, you need to: / Have Mobile number, email ID and an active Bank account with net Banking facility enabled / Fill up all the mandatory details online / Click Here for Registration of Virtual ID (VID) for making same day Investment directly through your Bank Account under Read More Click Here for Registration of Virtual ID (VID) for making same day Investment directly through your Bank Account under                                                                                                    | ATAL PENSION YOJANA<br>RECISTRATION FOR GDS<br>SUBSCRIBERS<br>Additional Services<br>Update FATCA details<br>Update FATCA details<br>Update FATCA Card<br>Update FATCA Card<br>Change in Scheme Perference                                                                                                    |
| Opening of Individual Pension Account under NPS (only Tier / 1 Tier / 8 Tier / 10 y/ All Indian Citizens (including NRIs) Weiveen 18 - 70 years Making initial and subsequent contribution to your Tier / as well as Tier / I account or Account opening, you need to: / Have Mobile number, email (ID and an active Bank account with net Banking facility enabled / Fill up all the mandatory details online / Click Here for guidelines on filling details (Applicant residence for tax purposes in jurisdiction (a) outside India / Soan and upload your photograph (optional for Aachaar) and signature / Soan and upload your (Minional for Aachaar) and signature / Subscher will have an option to authenticate form through OTP Authentication or eSign process Click Here for Registration of Vitual ID (VID) for making same day Investment directly through your Bank Account under WS VINPS subscriber's can contribute in Tier / 8 Tier / I account through "NPS' using BillDeak and RacorPay. To view the list of Banks ascounded with Billobek Click Here and RacorPay. To view the list / One of the option of the click there and RacorPay. To view the list / Soan process // Soan option to authenticate on through "NPS" using BillDeak and RacorPay. To view the list // Soan option to subtenticate and RacorPay. Click Here // Soan option to subtenticate and RacorPay. To view the list // Soan option to subtenticate and RacorPay. Click Here // Soan option to subtenticate and RacorPay. Click Here // Soan option to subtenticate and RacorPay.                                                                                                    | ATAL PENSION YOJANA<br>RECISTRATION FOR GDS<br>SUBSCRIBERS<br>Additional Services<br>Additional Services<br>Additional Servi |
| Clearing of Individual Pension Account under NPS (only Tier / Tier / & Tier /I) by All Indian Clitzens (including NRIs) Weiven 16 - 70 years Making Initial and subsequent contribution to your Tier / as well as Tier /I account Creater of the subsequent contribution to your Tier / as well as Tier /I account Creater of the subsequent contribution to your Tier / as well as Tier /I account Creater of the subsequent contribution to your Tier / as well as Tier /I account Creater of the subsequent contribution to your Tier / as well as Tier /I account Creater of the subsequent contribution to your Tier / as well as Tier /I account Creater of the subsequent contribution to your Tier / as well as Tier /I account Creater of the subsequent contribution to your Tier / as well as Tier /I account Creater of the subsequent contribution of the subsequent control of the subsequent control the subsequent control of the subsequent control of the subsequent co | ATAL PENSION YOJANA<br>REGISTRATION FOR GDS<br>SUBSCRIBERS<br>Additional Services<br>Additional Services<br>Additional Servi |
| Opening of Individual Pension Account under NPS (only Tier I / Tier I & Tier II) by All Indian Clitizens (including NRIs) terviewn 16 - 70 years Making initial and subsequent contribution to your Tier I as well as Tier II account For Account opening, you need to: A there may be a subsequent contribution to your Tier I as well as Tier II account For Account opening, you need to: A there mandatory details online Click Here for Registration of Virtual ID (VID) for making same day Investment directly through your Bank Account under FIS upport Subsoribers can contribute in Tier I & Tier II account through INPS using BillDesk and RazorPay. To view the list fanks associated with BillDesk Click Here and RazorPay Click Here For Government employees who are mandatorily covered under NPS will be able to open pension account To post your queries / grievance online Click Here For Boy Subsoribers as the provide the subsort of RazorPay Click Here For Banks associated with BillDesk Click Here For Boy Subsoribers and contribute in Tier I & Tier II account for PA wither PS will be able to open pension account For Subsoriber Subsoribers For Subsoribers and contribute and RazorPay Click Here For Banks associated with BillDesk Click Here For Banks associated with BillDesk Click Here For Banks associated with BillDesk Subsoribers For Subsoribers For Subsoribers For Banks associated for PS will be able to open pension account For Subsoribers For Banks associated Subsoribers For Banks associated Subsoribers For Bank | ATAL PENSION YOJANA<br>REGISTRATION FOR GDS<br>SUBSCRIBERS<br>Additional Services<br>Additional Services<br>Charge in Schedelle<br>Charge in Scheme Preference<br>Tier II Withdrawal<br>View Account Details/Transaction Statement<br>LOGIN WITH PRANJPIN<br>To 'Sel/Reset your IPIN' Click Here                                                                                                    |

Figure 1

Read the instructions displayed on the screen & click on **"Registration"** tab as given below in **Figure 2.** 

| ( protean                                                                                                    |                                                               |
|----------------------------------------------------------------------------------------------------|---------------------------------------------------------------|
|                                                                                                    |                                                               |
| The final sector and the sector and the sector      | REGISTRATION                                                  |
| • Constraint regretation is not adjusted operation of the second second seco    | CONTRIBUTION<br>(NAV T+2)                                     |
| <ul> <li>'The II Activation' for activation of Ther II account under NPS. All existing Subsorities who have an active Ter I account outry the option. Note: No charges is elsewed to the activation of Ter II account.</li> <li>'The III Activation' for activation of the elsewed to the activation of Ter II account.</li> <li>'The III Activation' for activation of the elsewed to the activation of Ter II account.</li> </ul>                                                                                                    | TIER II Regular /<br>Tax Saving Scheme (TTS) Activation       |
| Account: Same day INPS Investment (TH-0) facility can be availed through Direct Remittione (Direct) Remittion (Direct) Remittione (Direct) Remittione (Direct) Remittion (Direct) Remittion (Direct) Remitt | Get Same Day NAV<br>(Benister for D-Bemit)                    |
| This is part of Go-Green initiative of Protean eGou-CRA.  This is part of Go-Green initiative of Protean eGou-CRA.  "Instant Combustion through UPI ID" PFRDA 15dig0[V/stualAccount @ aviabank (15 Digit Virtual Account starts with 800101 (Ter I) and 800102 (Ter II).                                                                                                    | ANNUAL TRANSACTION STATEMENT ON                               |
|                                                                                                    | EMAIL                                                         |
| ✓ Subscriber will have an option to authenticate form through OTP Authentication or eSgn process                                                                                                    | Additional Services                                           |
| Read More. 2 Upd<br>Upd<br>Click Here for Regatization of Visual ID (VID) for making same day investment directly through your Bank Account under 2 Bank                                                                                                    | ite FATCA detais<br>ite Emai IDMobile number<br>wir FRAN Cant |
| NPS<br>All NPS subscribers can contribute in Tier I & Tier II account through IeNPS using BilDeak and ResolPay. To view the list / Tier                                                                                                    | ige in Scheme Preference<br>Il Withdravel                     |
| of Banks sesociated with BitDeak Click Here and RazorPay Click Here.                                                                                                    | Account Details (ransaction Statement                         |
| Now Government employees who are mandatorily covered under NPS will be able to open pension account<br>through eNPS                                                                                                    | To "Set/Reset your IPIN" Click Here                           |
| To post your queries / grievance online Click Here                                                                                                    |                                                               |

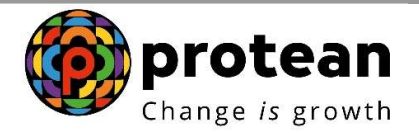

The screen will be redirected to a new page. Applicant needs to scroll down to **Government Subscribers** section. Under Government Subscribers, click on "**Register Now**" button as show in **Figure 3.** 

| NPS National Pension System                                                                                                    | em Trust                                                                                                    |
|----------------------------------------------------------------------------------------------------|----------------------------------------------------------------------------------------------------|
| Already started your registration?<br>Continue where you left of.                                                                                                    | To Registration<br>(only for applications registered on or before 1st Feb 202                                                                                                    |
|                                                                                                    |                                                                                                    |
| Who can re                                                                                                    | gister for NPS?                                                                                                    |
| Who can re<br>Minipage 2015<br>Minipage 2015<br>Minipage | gister for NPS?<br>Government Subscribers<br>· Central Govt./ State Govt. (Including autonomous<br>bodies) employees covered in NPS.<br>· Employees joined after applicable date mandator<br>covered in NPS.<br>· Open Tier I (Pension A/c), Tier II (Add on investme<br>A/c), TTS A/c. |

Figure 3

User needs to enter all the details as required on the screen. Figure 4.

|                                                                                                    | Initial Process of Registration | X                                |                        |                      |  |
|----------------------------------------------------------------------------------------------------|---------------------------------|----------------------------------|------------------------|----------------------|--|
| Wł                                                                                                    | Date of Birth (DD/MM/YYYY)      | PS?                              |                        |                      |  |
|                                                                                                    | 02/09/1994                      | -                                |                        |                      |  |
| •                                                                                                    | Permanent Account Number (PAN)  |                                  |                        |                      |  |
| Individual Subscribers                                                                                         | CSZPK2514E                      | rnment Subs                      | cribers                |                      |  |
| Between 18-70 years can join                                                                                   | Mobile Number                   | Govt./ State Govt. (i<br>in NPS. | ncluding autonomous    | bodies) employees    |  |
| Easy and multiple registration options (Aadhaar, Dig     Open Tier I (Pension A/c) and Tier II (Add-on investm | 9820942238                      | es joined after app              | licable date mandato   | rily covered in NPS. |  |
|                                                                                                    | Email ID                        | er I (Pension A/c), T            | er II (Add on investme | nt A/c), TTS A/c .   |  |
| REGISTER NOW SEE DOCL                                                                                          | M YUDI.SAHANI@GMAIL.COM         | ISTER NOW                        | SEE DO                 | CUMENTS              |  |
|                                                                                                    | BEGIN REGISTRATION              |                                  |                        |                      |  |
|                                                                                                    |                                 |                                  |                        |                      |  |
|                                                                                                    |                                 |                                  |                        |                      |  |

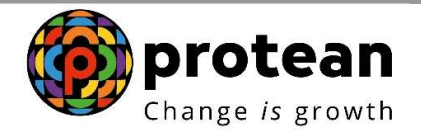

On entering details and clicking on "Begin Registration" system would display the postal location of the applicant (**Figure 5**). The individual needs to click on "NO" for use of Aadhaar or DigiLocker (instead of C-KYC database)

| New subscriber registration                                                                       | Load Testing Enabled              |
|---------------------------------------------------------------------------------------------------|-----------------------------------|
|                                                                                                   | Your session will expire in 20:02 |
| Dear Subscriber, do you wish to continue registration with<br>Address - SATARA, Satara?<br>YES NO | your                              |
|                                                                                                   |                                   |

Figure 5

Applicant shall select the option **"Document with Digilocker"** as show in **Figure 6.** 

|                                                           | <b>NPR</b> Powered | I by NPS TRUST |  |
|-----------------------------------------------------------|--------------------|----------------|--|
| DRIVING LICENSE                                           |                    | CONFIRM        |  |
| Register with<br>Aadhaar Document with I<br>Register With | Digilocker         |                |  |

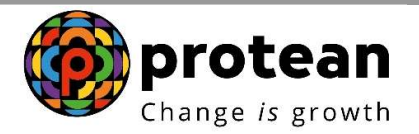

Applicant needs to Accept the DigiLocker Redirect Consent as shown in **Figure 7**.

|                                                                          | Digilocker Redirect Consent                                                                                                    | x |                                   |
|--------------------------------------------------------------------------|----------------------------------------------------------------------------------------------------|---|-----------------------------------|
| Register with O Aadhaar  Document with Dig Register With DRIVING LICENSE | You will be redirected to DigiLocker Website wherein you need to login<br>with your login credentials and provide consent for sharing of<br>documents/information with CRA. Kindly click on Accept to proceed<br>further. Kindly click on Cancel to cancel the request. |   | Your session will expire in 16,21 |
|                                                                          | АССЕРТ                                                                                                    |   |                                   |
|                                                                          | MPS Powered by NPS TRUST                                                                                                    |   |                                   |

Applicant will be redirected to DigiLocker website. Individual needs to login on DigiLocker through their Mobile number/User ID/Aadhaar as shown below in **Figure 8.** 

| Sign In to your account!<br>Mobile Username Aadhaar<br>7208412263<br> |
|-----------------------------------------------------------------------|
| Forgot security PIN? Sign In                                          |
| Do not have an account? Sign Up                                       |
| Figure 8                                                              |
|                                                                       |
|                                                                       |
|                                                                       |

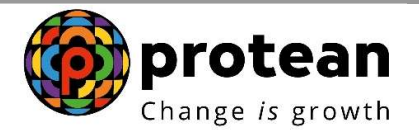

Applicant needs to tick the option of Driving License in their DigiLocker account & provide the consent to eNPS National Pension System. Further click on "**Allow**" button to process further as show below in **Figure 9**.

| DigiLocker Exercised State                                                                                                 |
|----------------------------------------------------------------------------------------------------|
| Please provide your consent to share the following with eNPS National Pension System:                                      |
| Issued Documents (3)     Select all      Aadhaar Card (XX5933)                                                             |
| Driving License (XX047764)                                                                                                 |
| DigiLocker Drive                                                                                                    |
| Not available                                                                                                    |
| Profile information Name, Date of Birth, Gender                                                                            |
| Consent validity date (Today +30 days)<br>21-April-2024 Edit                                                               |
| Purpose Know Your Customer                                                                                                 |
| Consent validity is subject to applicable laws.<br>By clicking 'Allow', you are pixing consent to share with eNPS National |
| Pension System .                                                                                                    |
| Deny                                                                                                    |

Figure 9

Once the DigiLocker consent is provided by applicant, system will be redirected to registration page, where applicant needs to read the DigiLocker Message. Click on **"Close"** as shown in **Figure 10**.

| Register with Aadhear  Cocument with Dig Category SELECT Nodel Office details | DigiLocker Message<br>Your document present in the Digit<br>successfully. | X<br>Locker will be used for registration      | Your session will expire in 02:51 |  |
|-------------------------------------------------------------------------------|---------------------------------------------------------------------------|------------------------------------------------|-----------------------------------|--|
| DDO Name                                                                      | PAO/DTO Name                                                              | PRAO/DTA Name                                  | Ministry                          |  |
|                                                                               | I have Read                                                               | and Accepted the <u>Terms &amp; Conditions</u> |                                   |  |
|                                                                               |                                                                           |                                                |                                   |  |
|                                                                               | Figu                                                                      | re 10                                          |                                   |  |

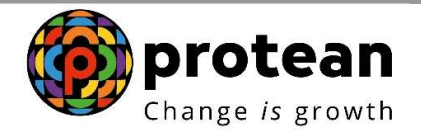

Applicant needs to select the appropriate **Category** from the drop down, under which he/she is employed. Please refer the **Figure 11**.

|                                                                                                    |                                                  | Your session will expire in 17:57 | 7 |
|----------------------------------------------------------------------------------------------------|--------------------------------------------------|-----------------------------------|---|
| Register with                                                                                          |                                                  |                                   |   |
| 🔿 Aadhaar 💿 Document with Digiloc                                                                      | ker                                              |                                   |   |
| Category                                                                                               | Associated drawing and disbursement office (DDO) |                                   |   |
| SELECT                                                                                                 |                                                  |                                   |   |
| -SELECT-<br>STATE GOVERNMENT<br>STATE AUTONOMOUS BODY<br>CENTRAL GOVERNMENT<br>CENTRAL AUTONOMOUS BODY |                                                  |                                   |   |
| DDO Name                                                                                               | PAO/DTO Name                                     | PRAO/DTA Name                     |   |
|                                                                                                    |                                                  |                                   |   |
| Ministry                                                                                               |                                                  |                                   |   |
| <br>P.                                                                                                 | Eiguro 11                                        |                                   |   |

Once the Category is selected, applicant needs to enter the **Associated Drawing & Disbursement Office (DDO)** details as shown in **Figure 12**.

| Register with                      |               |                                                  |          |
|------------------------------------|---------------|--------------------------------------------------|----------|
| 🛇 Aadhaar 🙆 Document with Digilock | er            |                                                  |          |
| Category                           | State         | Associated drawing and disbursement office (DDO) |          |
| STATE GOVERNMENT                   | BIHAR         | ✓ SGV0507                                        |          |
|                                    |               | SGV050705E-Anchal Office, Bahe                   |          |
| Nodal Office details               |               | SGV050706F-C.O. BAHADURPUF                       |          |
|                                    |               | SGV050709B-C.O. KUSHESHWAF                       |          |
| DDO Name                           | PAO/DTO Name  | SGV050710C-Circle Office, Jalley.                | Ministry |
|                                    |               | SGV050711D-DIST. LAND AQUES                      |          |
|                                    |               | SGV050712E-Circle Office, Reoti,                 |          |
|                                    | I have Read a | nd Accep SGV050716B-Additional Collecto          |          |
|                                    |               | SGV050719E-Anchal Adhikari, M                    |          |
|                                    |               | SGV050723B-Plannig & Co-opert -                  |          |
|                                    |               | CONFIRM                                          |          |
|                                    |               |                                                  |          |
|                                    |               |                                                  |          |
|                                    | Figu          | re 12                                            |          |
|                                    | 0             |                                                  |          |
|                                    |               |                                                  |          |
|                                    |               |                                                  |          |
|                                    |               |                                                  |          |
|                                    |               |                                                  |          |
|                                    |               |                                                  |          |

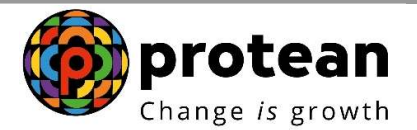

Once the DDO Details are entered, the corresponding Nodal office details will appear. Applicant needs to check the details and provide consent by clicking the box against "I have read and Accepted the **Term & Conditions**" (Figure 13) and click on Confirm.

|                                  |                                        |                                                     | Your session will expire in 12     |
|----------------------------------|----------------------------------------|-----------------------------------------------------|------------------------------------|
| Register with                    |                                        |                                                     |                                    |
| Aadhaar I Document with Di       | gilocker                               |                                                     |                                    |
| Category                         | State                                  | Associated drawing and disbursement<br>office (DDO) |                                    |
| STATE GOVERNMENT                 | v BIHAR v                              | SGV050772B-CHILD DEVELOPMENT PR                     |                                    |
| Nodal Office details<br>DDO Name | PAO/DTO Name                           | PRAO/DTA Name                                       | Ministry                           |
| CHILD DEVELOPMENT PROJECT OF     | FFIC DISTRICT TREASURY OFFICE, DARBHAI | DIRECTORATE OF PROVIDENT FUND, B                    | STATE GOVT. OF BIHAR - STATE GOVEF |
|                                  | I have Read and                        | Accepted the <u>Terms &amp; Conditions</u>          |                                    |
|                                  |                                        |                                                     |                                    |
|                                  |                                        | CONFIRM                                             |                                    |

Figure 13

System will pop the DigiLocker ID Consent. Applicant needs to read the consent & click on **Accept** Button for processing further (**Figure 14**).

|                      | Digilocker ID Consent X                                                                                                    |                                                         |
|----------------------|----------------------------------------------------------------------------------------------------|---------------------------------------------------------|
| Register with        | I hereby understand/authorize Protean eGov Technologies Ltd as CRA to                                                                                                    | Your session will expire in 12:17                       |
| Category             | <ol> <li>Use my Driving License dealls for National Pension System (NPS) and<br/>authenticate my identity through the Diglocite's gatem.</li> <li>Use my Demographic details (Name, Gender, Adaress, Photo and Date of<br/>Birm) for registration under NPS.</li> </ol>                                                                                                    | rsement<br>NENT PR                                      |
| Nodal Office details | <ol> <li>I unerestance and security one conferencies of personal detrify data<br/>provided, for the purpose of Olgitoker based registration is ensured by Protein<br/>edsor Technologies Libil such there is Langras CR4 for my INF8 account.</li> <li>I understand that the Olgitoker details submitted for registration under exIPS<br/>will be maintained in INF8 the sime the account is not inactive in INF8 or the</li> </ol> |                                                         |
| DDO Name             | timeframe decided by PFRDA, the regulator of NPS, whichever is later.                                                                                                    | Ministry<br>TELIND B. STATE GOVT OF BIHAR - STATE GOVES |
|                      | ACCEPT                                                                                                    |                                                         |
|                      | Figure 14                                                                                                    |                                                         |

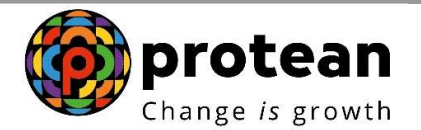

Once, the DigiLocker ID Consent is provided, an OTP will be communicated to registered Mobile number & registered Email ID of the applicant. Applicant needs to enter both Mobile & Email OTPs for processing further (**Figure 15**).

|                                                                                                    | Ì |
|----------------------------------------------------------------------------------------------------|---|
| OTP Verification<br>An OTP has been service your registered Mobile<br>numer: 955*********************************** |   |
| Email OTP<br>ExtER EMAIL OTP<br>Resend in 01:36                                                                     |   |
| <b>WPS</b> Powered by NPS TRUST                                                                                     | · |

Figure 15

After entering the Mobile & Email ID OTP an Acknowledgement number will be generated. Applicant needs to note down the Acknowledgement number (**Figure 16**) and click on continue.

| ACK ID Generated                                                                                                    |  |
|----------------------------------------------------------------------------------------------------|--|
| 11192310                                                                                                    |  |
| "Congratulations"                                                                                                    |  |
| You have successfully completed your KYC formalities online.<br>You are one step closer to financially secure your retrief life.<br>'The ACK ID has been set your verifie amoil ID and Mobile<br>Number'.<br>CONTINUE |  |
| WPS Powered by NPS TRUST                                                                                                    |  |
| <br>Figure 16                                                                                                    |  |
|                                                                                                    |  |
|                                                                                                    |  |
|                                                                                                    |  |

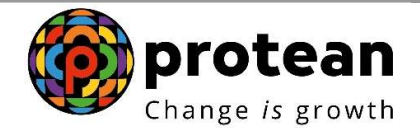

The details will be automatically fetched from the driving license. Applicant needs to enter the requisite details and upload a scanned image of signature (**Figure 17**).

| Full Name<br>KARAN BANSAL                           | DO8<br>02/09/1994                      | Gender<br>Male                     | Address<br>SHANTI NIVAS, JVPD JUHU | Lighted<br>Signature |
|-----------------------------------------------------|----------------------------------------|------------------------------------|------------------------------------|----------------------|
| Father's name     Mother's nam     Subscriber Title | e ◯ lam an orphan<br>Ivecsid like to r | vint my Eather's Name on PRAN Card | Your session will expire in 18:00  | 2                    |
| SHRI                                                | <ul> <li>ASHISH E</li> </ul>           | ANSAL                              |                                    |                      |
| Marital Status                                      | •                                      |                                    |                                    |                      |
| Residential status                                  |                                        |                                    |                                    |                      |
| CITIZENS OF INDIA                                   | ♥<br>Ratements                         |                                    |                                    |                      |
|                                                     |                                        |                                    |                                    |                      |

Figure 17

Once the signature is uploaded, applicant may see that proper signature is visible and click on "Confirm" (Figure 18).

| Full Name<br>KARAN BANSAL                                                  | DOB<br>10/10/1985                           | Gender<br>Male                   | Address<br>SHANTI NIVAS,<br>JVPD, JUHU | Bi Alaise bal |
|----------------------------------------------------------------------------|---------------------------------------------|----------------------------------|----------------------------------------|---------------|
| Father's name O Mother's name                                              | ame 🙁 I am an orphan<br>I would like to pri | nt my Father's Name on PRAN Card | Your session will expire in 14:33      |               |
| SHRI                                                                       | ✓ ASHISH BANSAL                             |                                  | SOCIAL MEDIA                           |               |
| Marital Status                                                             |                                             |                                  |                                        |               |
| UNMARRIED                                                                  | •                                           |                                  |                                        |               |
| Residential status<br>CITIZENS OF INDIA<br>CI Go paperless : Email my annu | al statements                               | Conf                             | irm                                    |               |
|                                                                            |                                             | Figu                             | re 18                                  |               |
|                                                                            |                                             |                                  |                                        |               |
|                                                                            |                                             |                                  |                                        |               |
|                                                                            |                                             |                                  |                                        |               |

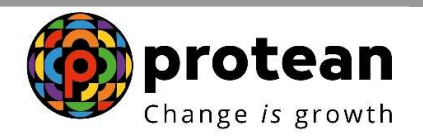

Applicant may select appropriate Investment option (Figure 19).

|         |                                                 |          | Your session will exp  |
|---------|-------------------------------------------------|----------|------------------------|
| Default | () Auto                                         | ◯ Active | Bank & Nominee Details |
|         | 31.0%                                           | 100      |                        |
|         | SCHEME - STATE<br>GOVT                          |          | Add Bank Details >     |
|         | 34.0%                                           | 100      | Add Nominee Details    |
|         | SOLUTIONS PENSION<br>FUND SCHEME- STATE<br>GOVT |          |                        |
|         | 35.0%                                           |          |                        |
|         | LIC PENSION FUND<br>SCHEME - STATE<br>GOVT      |          |                        |
|         |                                                 |          |                        |

Figure 19

Applicant needs to add the Bank Account Details as highlighted in **Figure 20**.

|         |                                                                                       |                                                                                       |                                            |                                                    | Your session will expire in 19:5 |
|---------|---------------------------------------------------------------------------------------|---------------------------------------------------------------------------------------|--------------------------------------------|----------------------------------------------------|----------------------------------|
| Default | ) Auto                                                                                | Active                                                                                |                                            | Bank & Nominee Detail                              | s                                |
|         | 31.0%<br>SBI PENSION FUND<br>SCHEME - STATE<br>GOVT                                   | -0                                                                                    | 100                                        | Add Bank Details                                   | >                                |
|         | 34.0%<br>UTI RETIREMENT<br>SOLUTIONS PENSION<br>FUND SCHEME. STATE<br>GOVT            | •                                                                                     | 100                                        | Add Nominee Details                                | >                                |
|         | 35.0%<br>LIC PENSION FUND<br>SCHEME - STATE<br>GOVT                                   | 0                                                                                     | 100                                        |                                                    |                                  |
|         | <ul> <li>PPS has a great Tier II a</li> <li>No investment limit</li> <li>1</li> </ul> | account   Add Tier II account with T Tier II investments can be withdrawn freely at a | Tier I details<br>any time • Lower expense | ratio compared to other products O Set it up later |                                  |
|         |                                                                                       |                                                                                       | PROCEED                                    |                                                    |                                  |
|         |                                                                                       |                                                                                       | Figure 2                                   | 0                                                  |                                  |

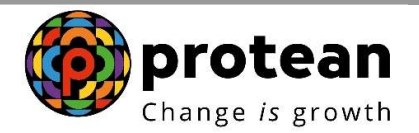

After entering all the correct bank details, system will verify the details and mark a green tick (<sup>•</sup>) if details are matching with Bank records (**Figure 21**). User has to click on Save.

|                              |           | Your session will expire in 16:50     |  |
|------------------------------|-----------|---------------------------------------|--|
| Bank IFSC Code               | Bank Name | Bank Account Number                   |  |
| UTIB0000173                  | AXIS BANK |                                       |  |
|                              |           | Your account desoils are sofe with us |  |
| Re-enter Bank Account Number | _         |                                       |  |
| 918010049978185              |           |                                       |  |
| Saving ACCOUNT     CURRENT   | ACCOUNT   | nais                                  |  |
|                              |           |                                       |  |
|                              |           |                                       |  |
|                              |           |                                       |  |
|                              | SAVE      |                                       |  |
|                              |           |                                       |  |

Figure 21

Applicant will then add Nominee details as highlighted in **Figure 22**.

| ) Default | Auto                                                              | Active                                       |          | Bank & Nominee [         | Details |  |
|-----------|-------------------------------------------------------------------|----------------------------------------------|----------|--------------------------|---------|--|
|           | 31.0%<br>SBI PENSION FUND<br>SCHEME - STATE<br>GOVT               |                                              |          | Add Bank Details         | 0       |  |
|           | 34.0%<br>UTI RETIREMENT<br>SOLUTIONS PENSION<br>FUND SCHEME-STATE |                                              | 100      | Add Nominee Details      | >       |  |
|           | 35.0%<br>LIC PENSION FUND<br>SCHEME - STATE<br>GOVT               |                                              | 100      |                          |         |  |
|           | NPS has a great Tier II a bioinservent int.                       | account      Add Tier II account with Tier I | Setails  | narran to other conducts | o later |  |
|           | C. We insert a store.                                             |                                              | igure 22 | 0                        |         |  |
|           |                                                                   |                                              |          |                          |         |  |

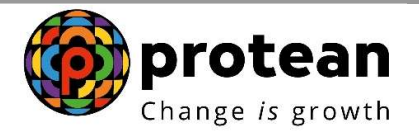

User will have to enter the Nominee details as shown in **Figure 23**. In case, more than one Nominee is to be added the applicant needs click on "Add Another Nominee"

*Note: Maximum 3 Nominees can be added and total percentage (%) of all Nominees should be 100%.* 

| Nominee 1                             |       | Your                 | session will expire in 19:41 |                         |
|---------------------------------------|-------|----------------------|------------------------------|-------------------------|
| Nominee Name                          | Age   | Nominee Relationship |                              |                         |
| SHYAMJI KHAKHADIYA                    | 58    | FATHER               | ¥                            |                         |
|                                       |       |                      |                              |                         |
| This nominee will receive 100% of the | share |                      |                              |                         |
|                                       |       |                      |                              |                         |
|                                       |       |                      | U Res                        | et → Add another nomine |
|                                       |       |                      |                              |                         |
|                                       | Save  |                      |                              |                         |
|                                       |       |                      |                              |                         |
|                                       |       |                      |                              |                         |

Figure 23

Once all the details are entered system will show a verified mark (<sup>•</sup>) against Bank & Nominee details and applicant will have to click on proceed as shown in **Figure 24**.

| Contraction of the second | <u> </u>                                                                   | 0.175                                                                                     |                                                     | Your session will expire in 140 |
|---------------------------|----------------------------------------------------------------------------|-------------------------------------------------------------------------------------------|-----------------------------------------------------|---------------------------------|
| . vent                    | 0.446                                                                      | 0.460                                                                                     | Bank & Nominee Details                              |                                 |
|                           | 31.0%                                                                      | -0                                                                                        |                                                     |                                 |
|                           | SBI PENSION FUND<br>SCHEME - STATE<br>GOVT                                 |                                                                                           | Add Bank Details                                    |                                 |
|                           | 34.0%                                                                      |                                                                                           |                                                     |                                 |
|                           | UTI RETIREMENT<br>SOLUTIONS PENSION<br>FUND SCHEME-STATE                   |                                                                                           | Add Nominee Details                                 |                                 |
|                           | 35.0%                                                                      |                                                                                           |                                                     |                                 |
|                           | LIC PENSION FUND<br>SCHEME - STATE                                         | 100                                                                                       |                                                     |                                 |
| PNPS h • No invest        | as a great Tier II account () Add 1<br>ment limit • Tier II investments ca | Tier II account with Tier I details<br>n be withdrawn freely at any time • Lowe<br>PROCEE | r expense ratio compared to other products O Set it | up later                        |
|                           |                                                                            | Eiguro                                                                                    | 24                                                  |                                 |

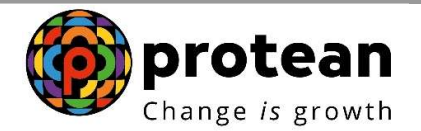

Applicant will have to enter Place of Birth, DOJ, Annual Income range and PPAN (if applicable). FATCA Details need to be entered and tick (<sup>20</sup>) on both the options as shown in **Figure 25**. Click on Proceed.

|                                                                                                    |                                                                           | Your session will expire in 19  |
|----------------------------------------------------------------------------------------------------|---------------------------------------------------------------------------|---------------------------------|
| Place of Birth                                                                                       | Country of Birth                                                          | Nationality                     |
| MUMBAI                                                                                               |                                                                           | INDIAN                          |
| Membership Number(PPAN)                                                                              | Date of Joining                                                           | Department                      |
| 12345                                                                                                | 01/03/2024                                                                | WATER                           |
| Date of Retirement                                                                                   | Annual Income Range                                                       |                                 |
| 31/03/2054                                                                                           | 10 LAC TO 25 LAC 🗸                                                        |                                 |
| FATCA Details           I pay tax of india         I am                                              | not US person                                                             |                                 |
| FATCA 1<br>Country of Tax residency                                                                  | Address of Tax residency                                                  | TIN Number issuing Country      |
| INDIA                                                                                                | PLEASE ENTER ADDRESS OF TAX RES                                           | INDIA                           |
| Tax Identification Number                                                                            | Validity                                                                  | State                           |
| ABCPD1234A                                                                                           |                                                                           | PLEASE ENTER FATCA STATE        |
| City                                                                                                 | Zip Code                                                                  |                                 |
| PLEASE ENTER FATCA CITY                                                                              | PLEASE ENTER FATCA ZIP CODE                                               |                                 |
|                                                                                                    |                                                                           | 5                               |
| Address Proof                                                                                        |                                                                           |                                 |
| Current Address Proof                                                                                | Document Proof ID (if any)                                                | Document Expiry Date (if any)   |
| DRIVING LICENCE                                                                                      | MH 1234567789                                                             | 12/07/2032                      |
|                                                                                                    |                                                                           |                                 |
| Proof of Identity                                                                                    |                                                                           | ID Expiry Date                  |
| Proof of Identity                                                                                    | ID Number                                                                 | 12/07/2032                      |
| Proof of Identity<br>Identity Proof<br>DRIVING LICENCE                                               | ID Number<br>MH 1234567789                                                |                                 |
| Proof of Identity<br>Identity Proof<br>DRIVING LICENCE ~<br>Date of Birth Proof                      | ID Number<br>MH 1234567789<br>Document Proof ID (if any)                  | Document Expiry Date            |
| Proof of Identity<br>Identity Proof<br>DRIVING LICENCE ~<br>Date of Birth Proof<br>DRIVING LICENSE ~ | ID Number<br>MH 1234567789<br>Document Proof ID (If any)<br>MH 1234567789 | Document Expiry Date 12/07/2032 |

Figure 25

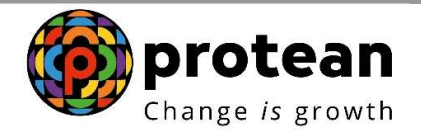

Thereafter the applicant will have to click on drop down menu () to upload the documents (Appointment Letter or Offer Letter) (**Figure 26**) and click on Proceed.

| 01 02 03 Upload<br>Documents 04 |                 |   |                                   |
|---------------------------------|-----------------|---|-----------------------------------|
| Upload the following documents  |                 |   | Your session will expire in 19:53 |
|                                 |                 | 0 |                                   |
| APPOINTMENT/OFFER LETTER        |                 | ٢ | L V                               |
| PROC                            | CEED            |   |                                   |
| MPS Power                       | ed by NPS TRUST |   |                                   |
| Figu                            | ire 26          |   |                                   |

Once applicant clicks on Proceed, a dialogue box appears for confirming the details captured. Applicant has to tick (<sup>17</sup>) the box and click on "Confirm" as shown in **Figure 27**.

| 01 02 03 Upload 04                                                              |                                                                                                    |                                   |
|---------------------------------------------------------------------------------|----------------------------------------------------------------------------------------------------|-----------------------------------|
| Upload the following documents                                                  | X Declaration by the Subscriber                                                                                                    |                                   |
|                                                                                 | l hereby certify that the details provided in CSRF including the<br>personal, address bank, nominee and employment details.<br>Further, I certify that all my related documents have been | Your session will expire in 18:11 |
| APPOINTMENT/OFFER LETTER                                                        | submitted for this PRAN generation request. All information<br>provided by me is correct, complete and true to the best of my<br>knowledge and belief.                                    | ×                                 |
| Make sure your Letter File is completely visible and all the details are clean. | CONFIRM                                                                                                    | 1 🗃 🖸                             |
|                                                                                 |                                                                                                    |                                   |
|                                                                                 | WE HER Powered by NPS TRUST                                                                                                    |                                   |
|                                                                                 | Figure 27                                                                                                    |                                   |
|                                                                                 |                                                                                                    |                                   |

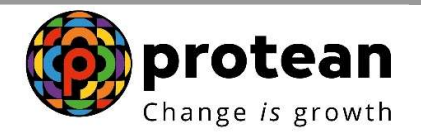

Applicant can opt for OTP authentication or eSign for signing the document digitally (Figure 28)

| 01 02 03 Upload<br>Documents 04 |                                                                                                    |                                   |  |
|---------------------------------|----------------------------------------------------------------------------------------------------|-----------------------------------|--|
| Upload the following documents  | Please select a method to sign your form     X     OTP Authentication gree     Retelle & enter unique OTPs on mobile no. & email address, complete a     captcha, and you are done | Your session will expire in 17:59 |  |
| APPOINTMENT/OFFER LETTER        | • e-Sign Rx 510 charges apply<br>Enter-haphae/XID number, and verify using OTP sens to mobile number<br>registered with Apphae.                                                    | ~                                 |  |
|                                 | CONTINUE                                                                                                    |                                   |  |

Figure 28

In case user selects OTP authentication, unique OTPs received on Mobile number and Email need to be entered (**Figure 29**).

| ☆ OTP Authentication |                                                                                                    |  |
|----------------------|----------------------------------------------------------------------------------------------------|--|
|                      | OTP Authentication                                                                                                    |  |
|                      | An OTF has been sen to your registered toole<br>number 987******1.8 args and Small D<br>d************************************ |  |
|                      | ENTER MOBILE OTP                                                                                                    |  |
|                      | ENTER EMAIL OTP Resent in 01:54                                                                                               |  |
|                      |                                                                                                    |  |
|                      |                                                                                                    |  |
|                      | <b>WNPS</b> Powered by NPS TRUST                                                                                              |  |

Figure 29

In case of eSign option, OTP received on Aadhaar linked Mobile Number needs to be entered.

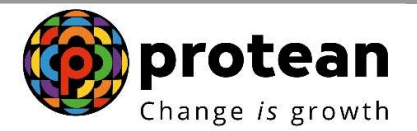

Once OTP is entered, a confirmation screen along with Acknowledgement Number and Date would be displayed. Applicant can also download the Registered Form (**Figure 30**)

| Vour initial investment<br>to NPS is complete<br>Vour Registration Details has been submitted Successfully<br>Full Name Acknowledgement Acknowledgement Number<br>Number Generation Date<br>BANSAL 119210 2024/92/23 |
|----------------------------------------------------------------------------------------------------|
| KIPS Powered by NPS TRUST                                                                                                    |

Figure 30

This marks the end of applicant journey for PRAN generation. The application then moves for verification by the nodal office.

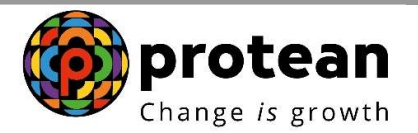

### 2. Steps to Verify PRAN Generation through Nodal Office Maker Login

Nodal office will login into CRA system by accessing <u>https://cra-nsdl.com/CRA/</u>.

User will click on "eNPS Registration" option from 'Authorize Request' menu as shown in Figure 31.

| e                                                 | 🤉 NSDL          | e-Gov is r                        | ow of the second second s | otean<br>e is growth                                  |                                                       | Nat                                               | ional Pension Sys                         | tem (NPS)                    |
|---------------------------------------------------|-----------------|-----------------------------------|----------------------------------------------------------------------------------------------------|-------------------------------------------------------|-------------------------------------------------------|---------------------------------------------------|-------------------------------------------|------------------------------|
| Welcome Pay and A                                 | Accounts Office | ribor Degistration                | Griavanco - Usor Maini                                                                                                    | lananco Document Manage                               | Navi<br>mont Viewe Transactio                         | gate to NPSCAN                                    | 23-Mar-2024                               | Home   Logout                |
| Subscriber                                        | / Reactivation  | CGMS BackOffice                   | Nodal Offices Upload                                                                                                    | Error Rectification Module                            | CSRF Submission Details                               | Exit Withdrawal Request                           | Recruitment Monitoring                    | Knowledge Centre             |
| Authorize Conditional<br>Withdrawal Request       | _               |                                   |                                                                                                    |                                                       |                                                       |                                                   |                                           |                              |
| Authorise<br>Family/Disability Pension<br>Request |                 |                                   |                                                                                                    |                                                       |                                                       |                                                   |                                           |                              |
| eNPS Registration                                 |                 |                                   |                                                                                                    | Welcome to Central                                    | Recordkeeping Agency                                  |                                                   |                                           |                              |
|                                                   |                 |                                   | c                                                                                                    | Click here to view list of Exi                        | Claim IDs awaiting any ac                             | ion                                               |                                           |                              |
|                                                   |                 | Subscriber is                     | required to purchase th                                                                                                    | ne annuity at the time of Exi                         | t. To view annuity quotes, p                          | lease click here <mark>View Ann</mark>            | uity Quotes                               |                              |
| W.e.f. April 1, 2024                              | , your access/l | ogin to CRA syste<br>require your | m will require mandat<br>Mobile number to be l                                                                                                    | ory Aadhaar authenticatio<br>inked with Aadhaar for O | n alongwith User ID & Pa<br>P authentication. For det | ssword. You may take a<br>ailed operating procedu | note that the Aadhaar au<br>e, Click here | uthentication/CRA login will |
|                                                   |                 |                                   |                                                                                                    |                                                       |                                                       |                                                   |                                           |                              |
|                                                   |                 |                                   |                                                                                                    |                                                       |                                                       |                                                   |                                           |                              |
|                                                   |                 |                                   |                                                                                                    |                                                       |                                                       |                                                   |                                           |                              |
|                                                   |                 |                                   | R                                                                                                    | etired life ka sah                                    | ara, NPS haman                                        | a                                                 |                                           |                              |
|                                                   |                 |                                   | Home   Contact Us   Syste                                                                                                    | m Configuration / Best Viewed                         | Entrust Secured   Privacy Policy                      | Grievance Redressal Policy                        |                                           |                              |
| 4                                                 |                 |                                   |                                                                                                    |                                                       |                                                       |                                                   |                                           | •                            |

Figure 31

User will be redirected to NPS Trust website for verifying the request.

As shown in **Figure 32**, system shows two options i.e. "Verify/Authorize request" and "View Request Status".

User to select "Verify/Authorize request" and enter the Ack. Id or Date range to check applications awaiting verification.

User may act upon specific Acknowledgement ID by clicking on Accept/Reject link provided against the respective Ack. ID.

| REGISTRATION       |                                                        |                            |                                 |                             |                          |                                       |                                  |                         |
|--------------------|--------------------------------------------------------|----------------------------|---------------------------------|-----------------------------|--------------------------|---------------------------------------|----------------------------------|-------------------------|
| 1 >                |                                                        |                            |                                 |                             |                          |                                       |                                  |                         |
| Online Subsci      | riber Regi                                             | stration                   | Verification                    | Authoriz                    | zation                   |                                       |                                  |                         |
| Request Verificati | on/Authorizati<br>Acknowledger<br>From Date<br>To Date | on                         |                                 | ebmit Rese                  |                          |                                       |                                  |                         |
| Acknowledgement ID | User Ack ID                                            | Request Date<br>23/03/2024 | Subscriber Name<br>KARAN BANSAL | Date of Birth<br>10/10/1980 | DDO Reg No<br>SGV050772B | Last Action Taken<br>REQUEST VERIFIED | Pending With<br>Nodal Authorizer | Action<br>Accept/Reject |

Figure 32

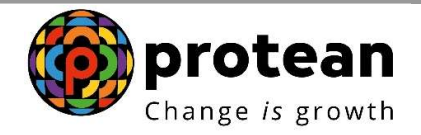

User will have to verify details provided in all the tabs by clicking in bottom right option ">>" as shown below in **Figure 33**.

| Start Acknowledgen                                                                                                    | nent Registration Details OTP                                                                                                    | 5<br>Verification Author                                                                                                    | 6 7 8<br>rization PRAN Generated Proc                                                                                                |
|----------------------------------------------------------------------------------------------------|----------------------------------------------------------------------------------------------------|----------------------------------------------------------------------------------------------------|----------------------------------------------------------------------------------------------------|
| 10 Generate                                                                                                    | Registratio                                                                                                    | n Form                                                                                                    | Com                                                                                                    |
| owledgement No: 11192310                                                                                                    |                                                                                                    | Subscriber Name: KARAN BANSAL                                                                                                    |                                                                                                    |
|                                                                                                    |                                                                                                    |                                                                                                    |                                                                                                    |
| sonal Detailis Contact Detailis Bani                                                                                                    | k & Other Details Scheme & Nomination Detail                                                                                                    | Documents Upload Photo & Signature Det                                                                                                    | alls Declarations                                                                                                    |
| Personal Details                                                                                                    |                                                                                                    | Family Details                                                                                                    |                                                                                                    |
| Title                                                                                                    | SHRI                                                                                                    | Father's Title                                                                                                    | SHRI                                                                                                    |
| First Name *                                                                                                    | KARAN BASNAL                                                                                                    | Father's First Name                                                                                                    | ASHISH BANSAL                                                                                                    |
| Last Name                                                                                                    |                                                                                                    | Father's Middle Name                                                                                                    |                                                                                                    |
| Middle Name                                                                                                    |                                                                                                    | Father's Last Name                                                                                                    |                                                                                                    |
| Applicant is Orphan                                                                                                    | NO                                                                                                    | Mother's Title                                                                                                    |                                                                                                    |
| Gender*                                                                                                    | MALE                                                                                                    | Mother's First Name                                                                                                    |                                                                                                    |
| Date of Birth *                                                                                                    | 10/10/1985                                                                                                    | Mother's Middle Name                                                                                                    |                                                                                                    |
| Place of Birth *                                                                                                    | MUMBAI                                                                                                    | Mother's Last Name                                                                                                    |                                                                                                    |
| Country of Birth *                                                                                                    | INDIA                                                                                                    |                                                                                                    |                                                                                                    |
| Nationality *                                                                                                    | INDIAN                                                                                                    |                                                                                                    |                                                                                                    |
| Marital Status                                                                                                    | LINMARRIED                                                                                                    |                                                                                                    |                                                                                                    |
|                                                                                                    | O'HIN HILLO                                                                                                    |                                                                                                    |                                                                                                    |
| Mobile *                                                                                                    | B820098200     mber is same as the mobile number     consent to Protean eGov Technologies     s / notifications on my WhatSApp number                                                                                                    |                                                                                                    |                                                                                                    |
| Mobile * I confirm that my WhatsApp nur<br>registered above. I also provide my<br>Limited (CRA) for sending message<br>Email ID * Telephone with STD Code                                                                                                    | 9820098200 @<br>mber is same as the mobile number<br>consent to Protean eGov Technologies<br>es / notifications on my WhatsApp number<br>KARANBANSAL@GMAIL.COM @                                                                                                    |                                                                                                    |                                                                                                    |
| Mobile *<br>I confirm that my WhatsApp nur<br>registered above. I also provide my<br>Limited (CRA) for sending message<br>Email ID *<br>Telephone with STD Code                                                                                                    | 9820098200<br>mber is same as the mobile number<br>consent to Protean eGov Technologies<br>es / notifications on my WhatsApp number<br>KARANBANSAL@GMAIL.COM                                                                                                    |                                                                                                    |                                                                                                    |
| Mobile *  I confirm that my WhatsApp nur<br>registered above. I also provide my<br>Limited (CRA) for sending message<br>Email ID * Telephone with STD Code  Identity Details                                                                                                    | 9820098200<br>mber is same as the mobile number<br>consent to Protean eGov Technologies<br>es / notifications on my WhatsApp number<br>KARANBANSAL@GMAIL.COM                                                                                                    | Proof of Identity                                                                                                    |                                                                                                    |
| Mobile *  I confirm that my WhatsApp nur<br>registered above. I also provide my<br>Limited (CRA) for sending message<br>Email ID *  Telephone with STD Code  Identity Details  Pan                                                                                                    | B820098200     Beconsent to Protean eGov Technologies     s / notifications on my WhatsApp number     KARANBANSAL@GMAIL.COM                                                                                                    | Proof of Identity                                                                                                    | Driving License                                                                                                    |
| Mobile *  I confirm that my WhatsApp nur<br>registered above. I also provide my<br>Limited (CRA) for sending message Email ID * Telephone with STD Code  Identity Details PAN PRN Motification Flags                                                                                                    | B820098200     B820098200     Ber is same as the mobile number     consent of Protean eGov Technologies es / notifications on my WhatsApp number     KARANBANSAL@GMAIL.COM     ABCPD1234S     NO                                                                                                    | Proof of Identity                                                                                                    | Driving Licence                                                                                                    |
| Mobile *  I confirm that my WhatsApp nur<br>registered above. I also provide my<br>Limited (CRA) for sending message<br>Email ID * Telephone with STD Code  Identity Details PAN PAN Verification Flag * Last 4 digit of Aadhaar                                                                                                    | ABCPD1234S     NO     XXXXXXXX                                                                                                    | Proof of Identity<br>Identity Proof<br>Document ID<br>Document Expiry Date                                                                                       | Driving Licence<br>MH 1234587789<br>12/07/2032                                                                                       |
| Mobile *  I confirm that my WhatsApp nur<br>registered above. I also provide my<br>Limited (CRA) for sending message<br>Email ID * Telephone with STD Code  Identity Details PAN PAN Verification Flag * Last 4 digit of Aadhaar Aadhaar Verification Flag                                                                                                    | B820098200     B820098200     B820098200     B820098200     B820098200     B820098200     Same as the mobile number     KARANBANSAL@GMAILCOM     KARANBANSAL@GMAILCOM     ABCPD1234S     NO     XXXXXXXX     YES                                                                                                    | Proof of Identity<br>Identity Proof<br>Document ID<br>Document Expiry Date<br>Date of Birth Proof                                                                | Driving Licence           MH 1234567789           12/07/2032           DRIVING LICENSE                                               |
| Mobile *  I confirm that my WhatsApp nur<br>registered above. I also provide my<br>Limited (CRA) for sending message<br>Email ID * Telephone with STD Code  Identity Details PAN PAN Verification Flag * Last 4 digit of Aadhaar Aadhaar Verification Flag KYC Verification Flag                                                                                                    | B820098200     B820098200     B820098200     B820098200     B820098200     Consent 0 Proteioan eGov Tecnologies es / notifications on my WhatsApp number      KARANBANSAL@GMAIL.COM     ABCPD1234S     NO     XXXXXXXX     YES     YES     YES                                                                                                    | Proof of Identity<br>Identity Proof<br>Document ID<br>Document Expiry Date<br>Date of Birth Proof<br>Document Proof ID (if any)                                  | Driving Licence           MH 1234587789           12/07/2032           DRIVING LICENSE           MH 1234587789                       |
| Mobile *  I confirm that my WhatsApp nur<br>registered above. I also provide my<br>Limited (CRA) for sending message<br>Email ID * Telephone with STD Code  Identity Details PAN PAN Verification Flag * Last 4 digit of Aadhaar Aadhaar Verification Flag KYC Verification Flag Passport No                                                                                            | B820098200     B820098200     B820098200     B820098200     B820098200     Same as the mobile number     consent to Protean eGov Technologies es / notifications on my WhatsApp number     KARANBANSAL@GMAIL.COM     ABCPD1234S     NO     XXXXXXXX     YES     YES     YES                                                                                                    | Proof of Identity<br>Identity Proof<br>Document ID<br>Document Expiry Date<br>Date of Birth Proof<br>Document Proof ID (if any)<br>Document Expiry Date (if any) | Driving Licence           MH 1234587789           12/07/2032           DRIVING LICENSE           MH 1234587789           12/07/2032  |
| Mobile *  I confirm that my WhatsApp nur<br>registered above. I also provide my<br>Limited (CRA) for sending message<br>Email ID * Telephone with STD Code  Identity Details  PAN PAN Verification Flag * Last 4 digit of Aadhaar Aadhaar Verification Flag KYC Verification Flag Passport No Voter ID                                                                                  | B820098200     B820098200     B820098200     B820098200     Same as the mobile number     consent to Protean eGov Technologies es / notifications on my WhatsApp number     KARANBANSAL@GMAIL.COM     ABCPD1234S     NO     XXXXXXXX     YES     YES     YES                                                                                                    | Proof of Identity<br>Identity Proof<br>Document ID<br>Document Expiry Date<br>Date of Birth Proof<br>Document Proof ID (if any)<br>Document Expiry Date (if any) | Driving Licence           MH 1234567789           12/07/2032           DRIVING LICENSE           MH 1234567789           12/07/2032  |
| Mobile *  I confirm that my WhatsApp nur<br>registered above. I also provide my<br>Limited (CRA) for sending message<br>Email ID * Telephone with STD Code  Identity Details PAN PAN Verification Flag * Last 4 digit of Aadhaar Aadhaar Verification Flag KYC Verification Flag Passport No Voter ID CERSAI ID                                                                         | Be20098200     Be20098200     Be20098200     Be20098200     Conserto ForCean eGov Technologies es / notifications on my WhatsApp number     KARANBANSAL@GMAIL.COM     ABCPD1234S     NO     XXXXXXXX     YES     YES     YES                                                                                                    | Proof of Identity<br>Identity Proof<br>Document ID<br>Document Expiry Date<br>Date of Birth Proof<br>Document Proof ID (if any)<br>Document Expiry Date (if any) | Driving Licence           MH 1234587789           12/07/2032           DRIVING LICENSE           MH 1234587789           12/07/2032  |
| Mobile *  I confirm that my WhatsApp nur<br>registered above. I also provide my<br>Limited (CRA) for sending message<br>Email ID *  Telephone with STD Code  Identity Details PAN PAN Verification Flag * Last 4 digit of Aadhaar Aadhaar Verification Flag RYC Verification Flag Passport No Voter ID CERSAI ID Redirement Advisory ID                                                 | Be20098200     Be20098200     Bezonsetto Prochan eGov Technologies es / notifications on my WhatsApp number     KARANBANSAL@GMAIL.COM     ABCPD1234S     NO     XXXXXXXX     YES     YES     YES                                                                                                    | Proof of Identity<br>Identity Proof<br>Document ID<br>Document Expiry Date<br>Date of Birch Proof<br>Document Proof ID (if any)<br>Document Expiry Date (if any) | Driving Licence           MH 1234567789           12/07/2032           DRIVING LICENSE           MH 1234567789           12/07/2032  |
| Mobile *  I confirm that my WhatsApp nur<br>registered above. I also provide my<br>Limited (CRA) for sending message<br>Email ID *  Telephone with STD Code  Identity Details PAN PAN Verification Flag * Last 4 digit of Aadhaar Aadhaar Verification Flag RYC Verification Flag Passport No Voter ID CERSAI ID Retirement Advisory ID Retirement Advisory ID Retirement Advisory Name | Be20098200     Be20098200     Be20098200     Be20098200     Conserto ForCean eGov Technologies es / notifications on my WhatsApp number     KARANBANSAL@GMAIL.COM     ABCPD1234S     NO     XXXXXXXX     YES     YES     YES                                                                                                    | Proof of Identity<br>Identity Proof<br>Document ID<br>Document Expiry Date<br>Date of Birth Proof<br>Document Proof ID (if any)<br>Document Expiry Date (if any) | Driving Licence           MH 1234567789           12/07/2032           DRIVING LICENSE           MH 1234567789           12/07/2032  |
| Mobile *  I confirm that my WhatsApp nur<br>registered above. I also provide my<br>Limited (CRA) for sending message<br>Email ID *  Telephone with STD Code  Identity Details PAN PAN Verification Flag * Last 4 digit of Aadhaar Aadhaar Verification Flag Resport No Voter ID CERSAI ID Retirement Advisory ID Retirement Advisory Name                                               | B820098200     B820098200     B820098200     B820098200     Consert 0 Frotae GOV Technologies es / notifications on my WhatsApp number     KARANBANSAL@GMAIL.COM     ABCPD1234S     NO     XXXXXXXX     YES     YES     YES     YES                                                                                                    | Proof of Identity<br>Identity Proof<br>Document ID<br>Document Expiry Date<br>Date of Birth Proof<br>Document Proof ID (if any)<br>Document Expiry Date (if any) | Driving Licence           MH 1234587789           12/07/2032           DRIVING LICENSE           MH 1234567789           12/07/2032  |
| Mobile *  I confirm that my WhatsApp nur<br>registered above. I also provide my<br>Limited (CRA) for sending message<br>Email ID *  Telephone with STD Code  Identity Details PAN PAN Verification Flag * Last 4 digit of Aadhaar Aadhaar Verification Flag Rasport No Voter ID CERSAI ID Retirement Advisory ID Retirement Advisory Name                                               | B820098200     B820098200     B820098200     B820098200     B820098200     B820098200     KARANBANSAL@GMAIL.COM     KARANBANSAL@GMAIL.COM     ABCPD1234S     NO     XXXXXXXX     YES     YES     YES     YES     S                                                                                                    | Proof of Identity<br>Identity Proof<br>Document ID<br>Document Expiry Date<br>Date of Birth Proof<br>Document Proof ID (if any)<br>Document Expiry Date (if any) | Driving Licence           MH 1234587789           12/07/2032           DRIVING LICEN SE           MH 1234567789           12/07/2032 |
| Mobile *  I confirm that my WhatsApp nur<br>registered above. I also provide my<br>Limited (CRA) for sending message<br>Email ID *  Telephone with STD Code  Identity Details PAN PAN Verification Flag * Last 4 digit of Aadhaar Aadhaar Verification Flag KYC Verification Flag Respect No Voter ID CERSAI ID Retirement Advisory ID Retirement Advisory Name                         | B820098200     B820098200     B820098200     B820098200     B820098200     B820098200     KARANBANSAL@GMAIL.COM     KARANBANSAL@GMAIL.COM     ABCPD1234S     NO     XXXXXXXX     YES     YES     YES     YES     YES                                                                                                    | Proof of Identity<br>Identity Proof<br>Document ID<br>Document Expiry Date<br>Date of Birth Proof<br>Document Proof ID (if any)<br>Document Expiry Date (if any) | Driving Licence           MH 1234567789           12/07/2032           DRIVING LICENSE           MH 1234567789           12/07/2032  |
| Mobile *  I confirm that my WhatsApp nur<br>registered above. I also provide my<br>Limited (CRA) for sending message<br>Email ID *  Telephone with STD Code  Identity Details PAN PAN Verification Flag * Last 4 digit of Aadhaar Aadhaar Verification Flag KYC Verification Flag Resport No Voter ID CERSAI ID Retirement Advisory ID Retirement Advisory Name                         | B820098200     B820098200     B820098200     B820098200     B820098200     B820098200     Consert to Proteina eGov Technologies es / notifications on my WhatsApp number      KARANBANSAL@GMAIL.COM     ABCPD1234S     NO     XXXXXXXX     YES     YES     YES     YES     YES                                                                                                    | Proof of Identity<br>Identity Proof<br>Document ID<br>Document Expiry Date<br>Date of Birth Proof<br>Document Proof ID (if any)<br>Document Expiry Date (if any) | Driving Licence           MH 1234567789           12/07/2032           DRIVING LICENSE           MH 1234567789           12/07/2032  |
| Mobile *  I confirm that my WhatsApp nur<br>registered above. I also provide my<br>Limited (CRA) for sending message<br>Email ID *  Telephone with STD Code  Identity Details PAN PAN Verification Flag * Last 4 digit of Aadhaar Aadhaar Verification Flag KYC Verification Flag Resport No Voter ID CERSAI ID Retirement Advisory ID Retirement Advisory Name                         | B820098200 B820098200 Ber is same as the mobile number consent to Proteina eGov Technologies es / notifications on my WhatsApp number KARANBANSAL@GMAIL.COM KARANBANSAL@GMAIL.COM KARANBANSAL@GMAILGNAN KARANBANSAL@GMAILGNAN KARANBANSAL@GMAILGNAN KARANBANSAL@GMAILGNAN KARANBANSAL@GMAILGNAN KARANBANSAL@GMAILGNAN KARANBANSAL@GMAILGNAN KARANBANSAL@GMAILGNAN KARANBANSAL@GMAILGNAN KARANBANSAL@GMAILGNAN KARANBANSAL@GMAILGNAN KARANBANSAL@GMAILGNAN KARANBANANGANAN | Proof of Identity<br>Identity Proof<br>Document ID<br>Document Expiry Date<br>Date of Birth Proof<br>Document Proof ID (if any)<br>Document Expiry Date (if any) | Driving Licence           MH 1234567789           12/07/2032           DRIVING LICENSE           MH 1234587789           12/07/2032  |

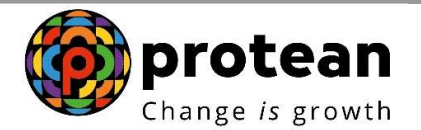

User will ensure that Photo & Signature of the subscriber are visible and click on ">>" option to proceed further (**Figure 34**).

| ount Type: Tie  | rl              |                      |                             | A A A A A A A A A A A A A A A A A A A | BANSAL                 |          |   |
|-----------------|-----------------|----------------------|-----------------------------|---------------------------------------|------------------------|----------|---|
| ersonal Detalls | Contact Detalls | Bank & Other Details | Scheme & Nomination Details | Documents Upload Photo a              | Signature Details Deck | arations |   |
| Preview         | Photo ——        |                      |                             | Preview Signate                       | ire —                  |          |   |
|                 |                 |                      |                             | S                                     | rie Alake.             | Mh Das.  |   |
|                 |                 |                      | )                           |                                       |                        |          |   |
|                 |                 |                      |                             |                                       |                        |          | ~ |

Figure 34

After verifying all the details User will have to select Approve / Reject and submit the Request as shown in **Figure 35**.

- In case all the details are found correct, User can click on "Approve" option and process the request.
- In case the request needs to be Rejected, User can click on "Reject" option with appropriate Remarks.

**Note**: Remarks are Mandatory for Rejection of Request.

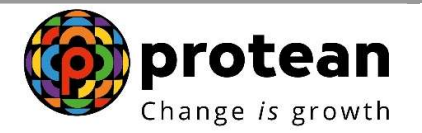

| uboori                       | har Bagin                                | tration                           |                                    |                                             |                               |                             |                        |                                              |                     |
|------------------------------|------------------------------------------|-----------------------------------|------------------------------------|---------------------------------------------|-------------------------------|-----------------------------|------------------------|----------------------------------------------|---------------------|
| ubscri                       | ber Regis                                | uation                            |                                    |                                             |                               |                             |                        |                                              |                     |
| 0                            |                                          | 0                                 | 0                                  | 0                                           | 6                             |                             |                        | 7                                            |                     |
| Start                        | Acknow<br>ID G                           | vledgement Registr<br>enerated Su | ation Details<br>bmitted Aut<br>Re | OTP<br>thentication/eSi<br>egistration Form | Verifica<br>gn                | ation                       | Authorization          | PRAN Generated                               | Process<br>Complete |
| knowledgem                   | ent No: 11192310                         |                                   |                                    | 5                                           | ubscriber Name                | KARAN B                     | ANSAL                  |                                              |                     |
| Personal Deta                | IIa Contact Detall                       | Bank & Other Details              | Scheme & Nomin                     | ation Details Do                            | cumenta Upload                | Photo & Sign                | nature Details Declara | ationa Authorization                         |                     |
|                              |                                          |                                   |                                    |                                             | 0                             |                             |                        |                                              | •-                  |
| E                            | Entity ID<br>SUBSCRIBER                  | User ID<br>SUB SCRIBER            | Date<br>23-03-2024                 | User Type<br>Initiator                      | Initiator Action              | Nodal<br>In Taken<br>epted  | Verifier Nodal         | Authorizer Co<br>/ Remarks<br>INITIATED      | ompleted            |
| ~ Verifica                   | aubscriber<br>tion/Authoriza             | User ID<br>SUBSCRIBER             | Date<br>23-03-2024                 | User Type<br>Initiator                      | Action<br>Action<br>Accession | Nodal<br>In Taken<br>apted  | Verifier Nodal         | Authorizer Co<br><u>Remarks</u><br>INITIATED | fandatory Fields    |
| <ul> <li>Verifica</li> </ul> | intry ID<br>SUBSCRIBER<br>tion/Authoriza | User ID<br>SUBSCRIBER             | Date<br>23-03-2024                 | User Type<br>Initiator                      | Action<br>Action<br>Accord    | Nodal<br>in Taken<br>ippted | Verifier Nodal         | Authorizer Co<br>/ Remarks<br>INITIATED      | fandatory Fields    |

Figure 35

Once the request is successfully verified once it is approved and goes for next level of Authorization at Checker Level as shown in **Figure 36**.

| Welcome District Treasury Office, I | ury Office, Darbhangs (1004476601) |                    |                          |                   |                    | Home   Logout   |        |  |
|-------------------------------------|------------------------------------|--------------------|--------------------------|-------------------|--------------------|-----------------|--------|--|
| *NPS<br>TRUST                       | National Pension System Trust      |                    |                          |                   | eNP                |                 |        |  |
| Eline content and a                 |                                    | Sub                | oscriber Registratio     | n Request ——      |                    |                 | ×      |  |
|                                     |                                    |                    | Initi                    | ator Nodal        | Verifier Nodal Aut | horizer Complet | ted    |  |
|                                     |                                    | Req                | quest has been successfu | Ily Accepted      |                    |                 |        |  |
|                                     | User Ack ID<br>Acknowledgement ID  |                    | 111923<br>639695         | 10<br>01005970373 |                    |                 |        |  |
|                                     |                                    |                    | Close                    |                   |                    |                 |        |  |
| Flow View                           | User 10<br>SUB SCRIDER             | Date<br>23-03-2024 | user usan puccomm        | ator Nodal        | Verifier Nodal A   | uthorizer Comp  | pleted |  |
| 10044755                            | 1004476501                         | 23-03-2024         | Nodal Verifier           | Accepted          |                    |                 |        |  |
| Verification/Author                 | ization                            |                    |                          |                   |                    |                 |        |  |

This completes the Maker level approval.

In case of rejection the applicant must re-initiate the registration process. Rejected request won't be available for authorization in Checker ID.

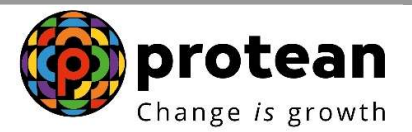

### 3. Steps to authorize PRAN Generation through Nodal Office Checker Login

Nodal office will login into CRA system by accessing <u>https://cra-nsdl.com/CRA/</u>.

User will click on "eNPS Registration" option from 'Authorize Request' menu.

User will be redirected to NPS Trust website for verifying the request.

As shown in **Figure 37**, system shows two options i.e. "Verify/Authorize request" and "View Request Status".

User to select "Verify/Authorize request" and enter the Ack. Id or Date range to check applications awaiting authorization.

User may act upon specific Acknowledgement ID by clicking on Accept/Reject link provided against the respective Ack. ID

| >                                                                |                                                                |                                                             |                                                                         |                        |             |                   |                  |               |
|------------------------------------------------------------------|----------------------------------------------------------------|-------------------------------------------------------------|-------------------------------------------------------------------------|------------------------|-------------|-------------------|------------------|---------------|
| nline Subscr                                                     | iber Regi                                                      | istration                                                   | Verification                                                            | Authoriz               | ation       |                   |                  |               |
| Verify/A:                                                        | uthorize Request                                               | O View Rec                                                  | juest Status                                                            |                        |             |                   |                  |               |
| Request Verification                                             | n/Authorizati                                                  | ion                                                         |                                                                         |                        |             |                   |                  |               |
|                                                                  | Acknowledger                                                   | ment ID                                                     |                                                                         |                        |             |                   |                  |               |
|                                                                  | From Date                                                      |                                                             | DD/MM/YYYYY                                                             | -                      |             |                   |                  |               |
|                                                                  | To Date                                                        |                                                             | DD/MM/YYYYY                                                             |                        |             |                   |                  |               |
|                                                                  |                                                                |                                                             |                                                                         |                        |             |                   |                  |               |
| Asknowledgement ID                                               | Hear Ask ID                                                    | Request Date                                                | Subcoriber Name                                                         | Date of Rirth          | DDO Res No. | Lact Action Taken | Roading With     | Action        |
| 83989501005970373                                                | 11192310                                                       | 23/03/2024                                                  | KARAN BANSAL                                                            | 10/10/1980             | SGV050772B  | REQUEST VERIFIED  | Nodal Authorizer | Accept/Reject |
| Note  From Date and To D  Enter/Select any on Difference between | )ate will be the Da<br>e search criteria i<br>from and to Date | ate of Initiation o<br>.e. either Acknow<br>cannot be great | f Subscriber Registratio<br>wledgment ID or From &<br>ter than 15 days. | n Request<br>L To Date |             |                   |                  |               |

Figure 37

After verifying all the details User will have to select Approve / Reject and submit the Request as shown in **Figure 38**.

- In case all the details are found correct, User can click on "Approve" option and process the request.
- In case the request needs to be Rejected, User can click on "Reject" option with appropriate Remarks.

**Note:** Remark is Mandatory for Rejection of Request.

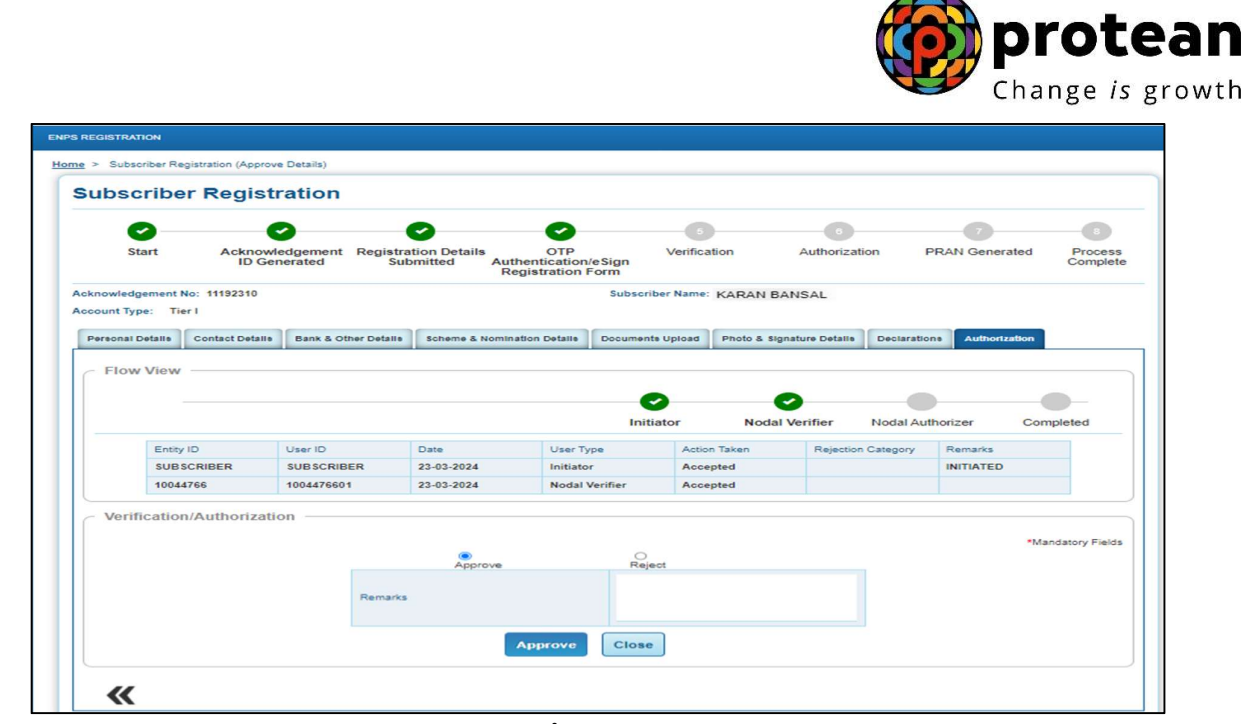

Figure 38

Once request is successfully Authorized, PRAN is generated in CRA system as shown in **Figure 39**.

|                      | Darbhanga (1004478800 | Pension               | System Tru                | ıst                   |                       | Horne   Logout   |  |
|----------------------|-----------------------|-----------------------|---------------------------|-----------------------|-----------------------|------------------|--|
| END-Doctoring states |                       | Sut                   | scriber Registration      | Request               |                       |                  |  |
| Hom                  |                       |                       | C                         |                       | 0                     |                  |  |
|                      |                       |                       | Initia                    | tor Nodal             | Verifier Nodal Author | izer Completed   |  |
|                      |                       | Rec                   | juest has been successful | ly Accepted           |                       |                  |  |
|                      | F                     | ermanent Retirement / | Account Number (PRAN) fo  | r below Ack ID is 110 | 196897095             |                  |  |
|                      | User Ack ID           |                       | 1119231                   | 0                     |                       |                  |  |
|                      | Acknowledgement ID    |                       | 6396950                   | 1005970373            |                       |                  |  |
|                      |                       |                       | Close                     |                       |                       |                  |  |
|                      |                       |                       |                           |                       |                       |                  |  |
| Flow View            |                       |                       |                           |                       |                       |                  |  |
|                      |                       |                       | e                         |                       | 0                     | 0                |  |
|                      |                       |                       | Initia                    | tor Noda              | Verifier Nodal Auth   | orizer Completed |  |
| Emplo                |                       | (Gara)                | Lines Taxa                | Annas Talvas          | Balantes Catanas      | Dimitik          |  |
| Sign of Digest       | SUBSCRIEFR            | 23-03-2024            | Initiator                 | Accepted              |                       | INTIATED         |  |
| 10044785             |                       | 23-03-2024            | Nodal VeriTier            | Accepted              |                       |                  |  |
| 10044766             | 1004476600            | 23-03-2024            | Nodal Authorizer          | Accepted              |                       |                  |  |
|                      |                       |                       |                           |                       |                       |                  |  |
| - Verification/Auth  | orization             |                       |                           |                       |                       |                  |  |

Figure 39

In case of rejection by the Checker User, the applicant must re-initiate the registration process.

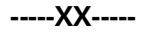